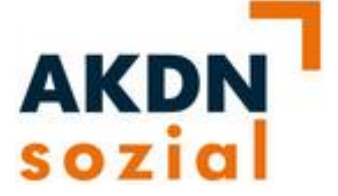

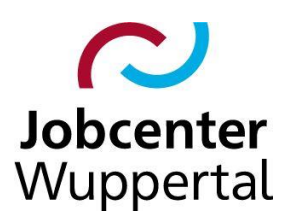

AKDN-sozial Fallmanagement 2

# Zusammenführung von Dubletten und Deaktivierung von Arbeitgebern

| Autoren: | Stand: 27.04.2020 | Seite 1 von 9 |
|----------|-------------------|---------------|
| Dressler | Dressler          |               |

# Prüfung der Arbeitgeberdaten

Ein **Träger/Arbeitgeber** wird in keinem Fall "hart gelöscht". Es erfolgt eine Prüfung des aktuellen Sachstandes und es kommt entweder zur Zusammenführung einer Dublette oder Deaktivierung eines Arbeitgebers, wenn dieser nicht mehr existiert.

Dabei können unterschiedliche Fallgestaltungen entstehen, die anhand der nachstehenden Beispiele dargestellt werden.

#### 1. Beispiel: Dublette

| Firma:          | Müller GmbH     | Müller GmbH      |  |  |
|-----------------|-----------------|------------------|--|--|
| Betriebsnummer: | 12345678        | 12345678         |  |  |
| Straße:         | Musterstraße 15 | Muster-Allee 300 |  |  |
| Ort:            | 42107 Wuppertal | 42275 Wuppertal  |  |  |

Im o. g. Beispiel ist der Arbeitgeber lediglich umgezogen und es handelt sich nachweislich nicht um eine zusätzliche Betriebsstätte. In diesem Fall muss eine Zusammenführung der Dubletten erfolgen. Daher ist zu prüfen, welcher der aktuell gültige Arbeitgeber ist (in diesem Fall die gültige Adresse).

#### 2. Beispiel: Betriebsstätte

| Firma:          | Müller GmbH     | Müller GmbH      |
|-----------------|-----------------|------------------|
| Betriebsnummer: | 12345678        | 12345678         |
| Straße:         | Musterstraße 15 | Muster-Allee 300 |
| Ort:            | 42107 Wuppertal | 42275 Wuppertal  |

Im o. g. Beispiel ist der Arbeitgeber <u>nicht</u> umgezogen. Es handelt sich um eine weitere Betriebsstätte, die mit der gleichen Betriebsnummer geführt wird. In diesem Fall werden keine Daten als Dublette zusammengeführt und es erfolgt auch keine Deaktivierung eines Datensatzes, sofern beide Betriebsstätten aktuell existieren.

#### 3. Beispiel: Dublette oder Betriebsstätte

| Firma:          | Müller GmbH Müller GmbH |                  |  |
|-----------------|-------------------------|------------------|--|
| Betriebsnummer: | 12345678                | OHNE             |  |
| Straße:         | Musterstraße 15         | Muster-Allee 300 |  |
| Ort:            | 42107 Wuppertal         | 42275 Wuppertal  |  |

Im o. g. Beispiel kann aufgrund der fehlenden Betriebsnummer nicht nachvollzogen werden, ob es sich um eine Dublette oder Betriebsstätte handelt. In diesem Fall ist in einem ersten Schritt die Betriebsnummer zu prüfen und ggf. zu ergänzen. Erst dann ist nachvollziehbar ob es sich um eine Dublette oder Betriebsstätte handelt oder der Datensatz ggf. sogar deaktiviert werden muss.

| Autoren: | Stand: 27.04.2020 | Seite 2 von 9 |
|----------|-------------------|---------------|
| Dressler | Dressler          |               |

#### 4. Beispiel: Wechsel des Inhabers

| Firma:          | Müller GmbH     | Müller GmbH     |
|-----------------|-----------------|-----------------|
| Betriebsnummer: | 12345678        | 87654321        |
| Straße:         | Musterstraße 15 | Musterstraße 15 |
| Ort:            | 42107 Wuppertal | 42107 Wuppertal |
| Inhaber:        | Herr Müller     | Frau Schneider  |

Im o. g. Beispiel wurde das Unternehmen Müller GmbH von Frau Schneider übernommen. Es gibt eine neue Betriebsnummer und einen Inhaberwechsel. In diesem Fall erfolgt keine Dublettenzusammenführung, da es sich um ein neues, eigenständiges Unternehmen handelt. In diesem Fall muss die Müller GmbH mit Inhaber Herrn Müller deaktiviert werden, während der Betrieb Müller GmbH mit der Inhaberin Frau Schneider laufend ist.

#### 5. Beispiel: Träger/Arbeitgeber existiert nicht mehr

| Firma:          | Meyer GmbH     |
|-----------------|----------------|
| Betriebsnummer: | 12348765       |
| Straße:         | Musterweg 20   |
| Ort:            | 42369 Wupperta |

Im o. g. Beispiel stellt sich heraus, dass das Unternehmen nicht mehr existiert (z. B. Geschäftsaufgabe). In diesem Fall findet keine "harte Löschung" des **Trägers/Arbeitgebers** statt sondern die Deaktivierung.

Sollte es zu einer Fallgestaltung kommen, die nicht in den o.g. Beispielen aufgeführt wurde, wenden Sie sich bitte an die AKDN-Fachbetreuerin Frau Dressler unter der Rufnummer 1585-873.

| Autoren: | Stand: 27.04.2020 | Seite 3 von 9 |
|----------|-------------------|---------------|
| Dressler | Dressler          |               |

# Zusammenführung einer Dublette

Bei der **Träger-/Arbeitgebersuche** stellt sich heraus, dass es einen doppelten Arbeitgeberdatensatz gibt.

| Träger/Arbeitge      | eber        |               |     |            |           |            |     |      |   |   |   |   |
|----------------------|-------------|---------------|-----|------------|-----------|------------|-----|------|---|---|---|---|
| 17 Einträge gefunden |             |               |     |            |           |            |     |      |   |   |   |   |
| Bezeichnung          | Name        | <u>Straße</u> | Hnr | <u>Piz</u> | Ort       | BetriebsNr | WKL | Tel. |   |   |   |   |
| ohne                 | Müller GmbH | Muster-Allee  | 20  | 42275      | Wuppertal |            | 471 | ()   | ≣ | Ţ | Ð | Ċ |
| 12345678             | Müller GmbH | Musterstraße  | 15  | 42109      | Wuppertal | 12345678   | 471 | ()   | ≣ | Ţ | P | Ĉ |

Nach Prüfung stellt sich heraus, dass es sich um eine Dublette handelt. Der Arbeitgeber ist beispielsweise umgezogen. Der Betrieb Müller GmbH mit der Betriebsnummer ist 12345678 ist der Hauptdatensatz (Primärträger). Der andere Datensatz (Sekundärträger) muss mit diesem zusammengeführt werden.

Der Aufruf des Primärdatensatzes erfolgt über das Icon **Träger (Übersicht)** . Dann wählt man **Dublette zusammenführen** aus.

| 12345678<br>Müller CmbH                 | Ein Ei                                                                                                    | ntrag gefunden.                                                                                                    |                                                                                                    |                                                                                                    |                                                                                                    |
|-----------------------------------------|----------------------------------------------------------------------------------------------------|----------------------------------------------------------------------------------------------------|----------------------------------------------------------------------------------------------------|----------------------------------------------------------------------------------------------------|----------------------------------------------------------------------------------------------------|
| 12345678                                | Mille                                                                                                    | Name                                                                                                    | Vorname                                                                                                    | Telefon                                                                                                    |                                                                                                    |
| Musterstraße 15<br>42109 Wuppertal      | Fing                                                                                                    | abe zum Filter                                                                                                    | m                                                                                                    | download:                                                                                                    | G                                                                                                    |
|                                         | Ling                                                                                                    |                                                                                                    |                                                                                                    | download.                                                                                                    | ×                                                                                                    |
| 0202 / 12345                            |                                                                                                    |                                                                                                    |                                                                                                    |                                                                                                    |                                                                                                    |
|                                         |                                                                                                    |                                                                                                    |                                                                                                    |                                                                                                    |                                                                                                    |
| Aktiv ()                                |                                                                                                    |                                                                                                    |                                                                                                    |                                                                                                    |                                                                                                    |
| Dressler, Natalie (+49 (202) 74763 873) |                                                                                                    |                                                                                                    |                                                                                                    |                                                                                                    |                                                                                                    |
|                                         | 12345678<br>Müller GmbH<br>12345678<br>Musterstraße 15<br>42109 Wuppertal<br>0202 / 12345<br>Aktiv ()<br>Dressler, Natalie (+49 (202) 74763 873) | 12345678<br>Müller GmbH<br>12345678<br>Musterstraße 15<br>42109 Wuppertal<br>0202 / 12345<br>Aktiv ()<br>Dressler, Natalie (+49 (202) 74763 873) | 12345678   Ein Eintrag gefunden.     Müller GmbH   Name     12345678   Müller     Musterstraße 15   Müller     42109 Wuppertal   Eingabe zum Filter     0202 / 12345   Aktiv ()     Dressler, Natalie (+49 (202) 74763 873)   Image: Comparison of the second second | 12345678 Ein Eintrag gefunden.   Müller GmbH 12345678   Musterstraße 15 Müller Clemens   42109 Wuppertal Eingabe zum Filtern   0202 / 12345 Aktiv ()   Dressler, Natalie (+49 (202) 74763 873) Image: Clemens and the second second | 12345678   Ein Eintrag gefunden.     Müller GmbH   12345678     Musterstraße 15   Clemens   0202 / 12345     42109 Wuppertal   Eingabe zum Filtern   download:     0202 / 12345   Aktiv ()   Aktiv (+49 (202) 74763 873) |

[neue Stelle] [Dubletten zusammenführen]

Es erfolgt die Auswahl des Sekundärträgers über die Lupe.

| Trägerauswahl<br>Wählen Sie den Seko                             | undärträger aus, der mit dem aktuell in der Sitzung geladenen Tr                                                                                                    | räger zusammengeführt soll:                                                                           |
|------------------------------------------------------------------|----------------------------------------------------------------------------------------------------|----------------------------------------------------------------------------------------------------|
| Primärträger                                                     | 12345678 [Müller GmbH] (ID: 38869)                                                                                                    | Träger/Arbeitgeber suchen                                                                             |
| Sekundärträger                                                   |                                                                                                    | Q                                                                                                    |
| deaktivieren                                                     | $\checkmark$                                                                                                    |                                                                                                    |
| Angelegte Maßnahm<br>Referenzen auf den S<br>werden durch Refere | en, Stellen, Ansprechpartner, Notizen und Dokumentationseinträ<br>Sekundärträger in Projekten, Maßnahmezuweisungen, Stellenzu<br>nzen auf den Primärträger ersetzt. | äge werden zum Primärträger verschoben. Sämtliche<br>weisungen, BaEL-Einträgen, Terminen und Aufgaben |

| Autoren: | Stand: 27.04.2020 | Seite 4 von 9 |
|----------|-------------------|---------------|
| Dressler | Dressler          |               |

| () Träger/Arbeitgeber | suchen      |
|-----------------------|-------------|
| interne Bezeichnung   |             |
| Name                  | Müller GmbH |
| Telefon               |             |
| Straße                |             |
| HausNr                |             |
| Postleitzahl          | Q 🔁         |
| Ort                   | Q 💽         |
| Betriebsnummer        |             |
| Wirtschaftsklasse     | Q 🔁         |
|                       | αζα         |
| Status                |             |
| Deaktivierungsdatum   |             |
| AP Kommune            |             |
|                       |             |
|                       | suchen 🔐    |
|                       |             |

Es erfolgt die Auswahl des Sekundärträgers über das Icon  $\boxtimes$ .

| Träger/Arbeitgebe     | r (Übernahme) |              |     |       |           |                   | 7   |  |
|-----------------------|---------------|--------------|-----|-------|-----------|-------------------|-----|--|
| 17 Einträge gefunden. |               |              |     |       |           |                   |     |  |
| Bezeichnung           | Name          | Strasse      | Hnr | Piz   | Ort       | <u>BetriebsNr</u> | WKL |  |
| ohne                  | Müller GmbH   | Muster-Allee | 20  | 42275 | Wuppertal |                   | 471 |  |
| 12345678              | Müller GmbH   | Musterstraße | 15  | 42109 | Wuppertal | 12345678          | 471 |  |

Nach Auswahl des Sekundärträgers muss der Haken bei deaktivieren gesetzt sein. Ggf. kann die Feldauswahl noch einmal geprüft werden, so dass ggf. auch Daten des Sekundärträgers in den Primärträger übernommen werden können. Die Dublette kann dann zusammengeführt werden.

| Primärträger                                                                                             | 12345678 [Müller GmbH] (ID: 3                                                  | 38869)                                                                         |                                |                                       |
|----------------------------------------------------------------------------------------------------|--------------------------------------------------------------------------------|--------------------------------------------------------------------------------|--------------------------------|---------------------------------------|
| Sekundärträger                                                                                           | ohne [Müller GmbH] (ID: 3887                                                   | 0)                                                                             |                                | Q                                     |
| deaktivieren                                                                                             | $\checkmark$                                                                   |                                                                                |                                |                                       |
|                                                                                                    |                                                                                |                                                                                |                                |                                       |
| Feldauswahl<br>larkieren Sie die Felder<br>4 Einträge gefunden.                                          | des Sekundärträgers (Wert (neu)),                                              | welche die jeweiligen Felder im f                                              | Primärträger (Wert (alt        | )) überschreiben sollen:              |
| Feldauswahl<br>Iarkieren Sie die Felder<br>4 Einträge gefunden.<br>Feldname                              | des Sekundärträgers (Wert (neu)),<br>Wert (alt)                                | welche die jeweiligen Felder im f<br>Wert (neu)                                | Primärträger (Wert (alt        | )) überschreiben sollen:<br>Dernehmen |
| Feldauswahl<br>larkieren Sie die Felder<br>[4 Einträge gefunden]<br>Feldname<br>adrHnr                   | des Sekundärträgers (Wert (neu)), v<br>Wert (alt)<br>15                        | welche die jeweiligen Felder im f<br>Wert (neu)<br>20                          | Primärträger (Wert (alt<br>üt  | )) überschreiben sollen:<br>Dernehmen |
| Feldauswahl<br>arkieren Sie die Felder<br>4 Einträge gefunden<br>Feldname<br>adrHnr<br>adrPlz            | des Sekundärträgers (Wert (neu)), v<br>Wert (alt)<br>15<br>42109               | welche die jeweiligen Felder im I<br>Wert (neu)<br>20<br>42275                 | Primärträger (Wert (all<br>üt  | )) überschreiben sollen:<br>Dernehmen |
| Feldauswahl<br>larkieren Sie die Felder<br>4 Einträge gefunden<br>Feldname<br>adrHnr<br>adrPlz<br>adrStr | des Sekundärträgers (Wert (neu)),<br>Wert (alt)<br>15<br>42109<br>Musterstraße | welche die jeweiligen Felder im I<br>Wert (neu)<br>20<br>42275<br>Muster-Allee | Primärträger (Wert (all<br>itt | )) überschreiben sollen:<br>Dernehmen |

| Autoren: | Stand: 27.04.2020 | Seite 5 von 9 |
|----------|-------------------|---------------|
| Dressler | Dressler          |               |

Nach der Zusammenführung stellen sich die *Träger/Arbeitgeber* wie folgt dar.

| Träger/Arbeitge<br>17 Einträge gefunden. | ber         |              |               |                  |           |            |     |      |   |   |   |
|------------------------------------------|-------------|--------------|---------------|------------------|-----------|------------|-----|------|---|---|---|
| Bezeichnung                              | Name        | Straße       | Hnr           | Piz              | Ort       | BetriebsNr | WKL | Tel. |   |   |   |
| ohne                                     | Müller GmbH | Muster Allee | <del>20</del> | <del>42275</del> | Wuppertal |            | 471 | ()   | Ħ | Ø | Ĉ |
| 12345678                                 | Müller GmbH | Musterstraße | 15            | 42109            | Wuppertal | 12345678   | 471 | ()   | Ħ | Ø | Ĉ |

Der Sekundärträger ist durchgestrichen und wurde deaktiviert. Über das Icon 🖉 kann man sich die Informationen zur Deaktivierung anzeigen lassen.

| Träger Ansprechpartne | r Bankverbindung  |                     |                     |                        |        |
|-----------------------|-------------------|---------------------|---------------------|------------------------|--------|
| Kontaktdaten          |                   |                     | Allgemein           |                        |        |
| interne Bezeichnung*  | ohne              |                     | Status              | Deaktiviert (Dublette) |        |
| Name*                 | Müller GmbH       |                     | Deaktivierungsdatum | 27.04.2020 🗰 📐         |        |
| Name (c/o)            |                   |                     | Betriebsnummer      |                        | QV     |
| Straße                | Muster-Allee      |                     | Wirtschaftsklasse*  | 471                    | Q 🕭    |
| HausNr / ZusatzHnr    | 20                |                     |                     | Einzelhandel mit Warer | າ ຮີອີ |
| PLZ                   | 42275 Q           |                     | Trägerart           |                        | ~      |
| Ort                   | Wuppertal Q       |                     | Betriebsgröße       | >50 und <501 MA        | ~      |
| Land                  | Deutschland       | ~                   |                     |                        |        |
| Telefon               | 0202 / 12345      |                     |                     |                        |        |
| Mobil                 |                   |                     | Postanschrift       |                        |        |
| Fax                   |                   |                     | Name                |                        |        |
| Email                 |                   |                     | Name (c/o)          |                        |        |
| Internet              |                   |                     | Organisation        |                        |        |
| Bemerkung             |                   |                     | Straße              |                        |        |
| Demerkung             |                   |                     | HausNr / ZusatzHnr  |                        |        |
|                       |                   | 8.9                 | PLZ                 |                        | Q      |
|                       |                   | 55                  | Ort                 |                        | 2      |
| AP Kommune            | Dressler, Natalie | <ul><li>♥</li></ul> | Land                | Deutschland            |        |
|                       |                   |                     | Postfach            |                        |        |
|                       |                   |                     | Bemerkung           |                        | 82     |
|                       |                   |                     |                     |                        |        |

## **Deaktivierung eines Trägers/Arbeitgebers**

Es findet keine "harte Löschung" der einmal erfassten **Träger/Arbeitgeber** statt. Die Deaktivierung eines Arbeitgebers findet über die Auswahl des Arbeitgeberstatus im Datensatz statt.

Der *Träger/Arbeitgeber* wird über das Icon *ℤ* aufgerufen.

| Γ | Träger/Arbeitg       | eber        |           |     |       |           |            |            |      |   |       |   |
|---|----------------------|-------------|-----------|-----|-------|-----------|------------|------------|------|---|-------|---|
| L | 8 Einträge gefunden. |             |           |     |       |           |            |            |      |   |       |   |
| l | Bezeichnung          | <u>Name</u> | Straße    | Hnr | Plz   | Ort       | BetriebsNr | <u>WKL</u> | Tel. |   |       |   |
|   | 12348765             | Meyer GmbH  | Musterweg | 20  | 42002 | Wuppertal | 12348765   | 453        | 0    | E | d fin | Ô |

| Autoren: | Stand: 27.04.2020 | Seite 6 von 9 |
|----------|-------------------|---------------|
| Dressler | Dressler          |               |

Auf dem Reiter Träger wird der Status Deaktiviert ausgewählt.

| Träger Ansprechpartner | Bankverbindung    |      |                     |                       |               |
|------------------------|-------------------|------|---------------------|-----------------------|---------------|
| Kontaktdaten           |                   |      | Allgemein           |                       |               |
| interne Bezeichnung*   | 12348765          |      | Status              | Aktiv<br>Deaktiviert  | <b>B</b>      |
| Name*                  | Meyer GmbH        |      | Deaktivierungsdatum | iii 👌                 |               |
| Name (c/o)             |                   |      | Betriebsnummer      | 12348765              | Q             |
| Straße                 | Musterweg         |      | Wirtschaftsklasse*  | 453                   | Q 🕭           |
| HausNr / ZusatzHnr     | 20                |      |                     | Handel mit Kraftwager | nteilen und 😽 |
| PLZ                    | 42002             | Q    | Trägerart           |                       | $\checkmark$  |
| Ort                    | Wuppertal         | Q    | Betriebsgröße       | >5 und <51 MA         |               |
| Land                   | Deutschland       | ~    |                     |                       |               |
| Telefon                | 0202 / 654321     |      |                     |                       |               |
| Mobil                  |                   |      | Postanschrift       |                       |               |
| Fax                    |                   |      | Name                |                       |               |
| Email                  |                   |      | Name (c/o)          |                       |               |
| Internet               |                   |      | Organisation        |                       |               |
| Demortrung             |                   |      | Straße              |                       |               |
| bemerkung              |                   |      | HausNr / ZusatzHnr  |                       |               |
|                        |                   | 25   | PLZ                 |                       |               |
|                        |                   | 22   | Ort                 |                       |               |
| AP Kommune             | Dressler, Natalie | ✓ () | Land                | Deutschland           |               |
|                        |                   |      | Postfach            |                       |               |
|                        |                   |      | Bemerkung           |                       | 823           |
|                        |                   |      |                     |                       |               |

Weiterhin wird das *Deaktivierungsdatum* eingetragen und dann mit *speichern* bestätigt.

| Kontaktdaten         |                   |             | Allgemein           |                                 |              |
|----------------------|-------------------|-------------|---------------------|---------------------------------|--------------|
| interne Bezeichnung* | 12348765          |             | Status              | Deaktiviert                     | $\checkmark$ |
| Name*                | Meyer GmbH        |             | Deaktivierungsdatum | 27.04.2020 🗰 🕭                  |              |
| Name (c/o)           |                   |             | Betriebsnummer      | 12348765                        | ]            |
| Straße               | Musterweg         |             | Wirtschaftsklasse*  | 453 🔍 🖸                         |              |
| HausNr / ZusatzHnr   | 20                |             |                     | Handel mit Kraftwagenteilen und | 1 8§         |
| PLZ                  | 42002 Q           |             | Trägerart           |                                 | $\checkmark$ |
| Ort                  | Wuppertal Q       |             | Betriebsgröße       | >5 und <51 MA                   |              |
| Land                 | Deutschland       | ~           |                     |                                 |              |
| Telefon              | 0202 / 654321     |             |                     |                                 |              |
| Mobil                |                   |             | Postanschrift       |                                 |              |
| Fax                  |                   |             | Name                |                                 |              |
| Email                |                   |             | Name (c/o)          |                                 |              |
| Internet             |                   |             | Organisation        |                                 |              |
| Deres educer         |                   |             | Straße              |                                 |              |
| ветегкипд            |                   |             | HausNr / ZusatzHnr  |                                 |              |
|                      |                   |             | PLZ                 |                                 |              |
|                      |                   | 22          | Ort                 |                                 |              |
| AP Kommune           | Dressler, Natalie | <b>v</b> () | Land                | Deutschland                     |              |
|                      |                   |             | Postfach            | Deutochung                      | •            |
|                      |                   |             | Bemerkung           |                                 | 88           |
|                      |                   |             |                     |                                 |              |
|                      |                   |             |                     |                                 |              |

Der Träger/Arbeitgeber ist damit deaktiviert.

| Träger/Arbeitge<br>8 Einträge gefunden. | ber        |           |               |       |           |                     |     |      |   |   |   |   |
|-----------------------------------------|------------|-----------|---------------|-------|-----------|---------------------|-----|------|---|---|---|---|
| Bezeichnung                             | Name       | Straße    | Hnr           | Plz   | Ort       | BetriebsNr          | WKL | Tel. |   |   |   |   |
| 12348765                                | Meyer GmbH | Musterweg | <del>20</del> | 42002 | Wuppertal | <del>12348765</del> | 453 | 0    | ≣ | Ţ | Ø | Ĉ |

| Autoren: | Stand: 27.04.2020 | Seite 7 von 9 |
|----------|-------------------|---------------|
| Dressler | Dressler          |               |

### Vermerk

Nach der Deaktivierung eines *Trägers/Arbeitgebers* wird ein Vermerk in der Dokumentation erstellt. Aus diesem sollte kurz der Grund für die Deaktivierung festgehalten werden.

Textbeispiel für Dublette:

Bei dem Träger-/Arbeitgeberdatensatz handelt es sich um einen Sekundärträger. Im Rahmen der Dublettenzusammenführung wurde der Sekundärträger deaktiviert.

Textbeispiel für eine Deaktivierung:

Der Träger/Arbeitgeber existiert nicht mehr. In der Vergangenheit gab es eine Geschäftsaufgabe. Der Träger/Arbeitgeber wurde deaktiviert.

Der Träger/Arbeitgeber wurde durch einen neuen Inhaber übernommen und als Arbeitgeber neu erfasst. Dieser Träger/Arbeitgeber existiert nicht mehr, so dass heute die Deaktivierung erfolgte.

| Träger/AG Deskto   | p Stellen/Maßnahmen                   | Dokumentation     | Dateien                 | Logbuch     | Notizblock     | Kostensätze      |                          |
|--------------------|---------------------------------------|-------------------|-------------------------|-------------|----------------|------------------|--------------------------|
| Vom*               | 27.04.2020 🗰 💽                        |                   |                         |             |                |                  |                          |
| Art                | Unternehmensservice                   | $\checkmark$      |                         |             |                |                  |                          |
| Kurztext           | Deaktivierung                         | Q<br>Så           |                         |             |                |                  |                          |
| Datum (1)          | i i i i i i i i i i i i i i i i i i i |                   |                         |             |                |                  |                          |
| Datum (2)          |                                       |                   |                         |             |                |                  |                          |
| Text*              |                                       |                   |                         |             |                |                  |                          |
| Der Träger/Arbeitg | eber existiert nicht mehr. In         | der Vergangenheit | gab es <mark>ein</mark> | e Geschäfts | aufgabe. Der ⊺ | Träger/Arbeitgeb | ver wurde deaktiviert. Q |
|                    |                                       |                   |                         |             |                |                  | 82                       |
| Unveränderbar 🖌    |                                       |                   |                         |             |                |                  |                          |
|                    |                                       |                   |                         |             |                |                  | cnoichern a              |

[neues Dokument]

## Überstellung der geprüften Daten

Ab sofort gibt es für den Überarbeitungszeitraum vier virtuelle Mitarbeiter.

- AG-geprüft: Auf diesen virtuellen Mitarbeiter werden alle geprüften Träger/Arbeitgeber, inklusive der Datensätze die sich aktuell in der Betreuung der BAKs befinden, überstellt.
- AG-ungeprüft: Auf diesen virtuellen Mitarbeiter werden alle Träger/Arbeitgeber überstellt, die sich in der Betreuung anderer Mitarbeiter\*innen oder virtueller Mitarbeiter befinden.
- AG-gelöscht: Auf diesen virtuellen Mitarbeiter werden alle Träger/Arbeitgeber überstellt, die deaktiviert wurden.

| Autoren: | Stand: 27.04.2020 | Seite 8 von 9 |
|----------|-------------------|---------------|
| Dressler | Dressler          |               |

AG-Import: Auf diesem virtuellen Mitarbeiter befinden sich die Importfälle der Betriebsnummerndatenbank. Diese Fälle werden nach Ablauf des Überarbeitungszeitraums noch einmal aktualisiert, so dass vorher keine Bearbeitung erfolgen wird. Hier kann davon ausgegangen werden, dass es sich dann um korrekte Datensätze handelt.

| Autoren: | Stand: 27.04.2020 | Seite 9 von 9 |
|----------|-------------------|---------------|
| Dressler | Dressler          |               |